# YD6000 系列 可编程直流电子负载

用户使用手册

# **USER MANUAL**

适用型号: YD6102/YD6104/YD6104A/YD6204 版本号:V1.1 执行标准:GBT 29843-2013

常州市扬子电子有限公司

www.czyangzi.com

# 前言

尊敬的用户:

非常感谢您选择常州市扬子电子有限公司生产的 YD6000 系列可编程直流电子负载。本手册仅适用于常州市扬子电子有限公司生产的 YD6000 系列可编程直流电子负

载,手册详细介绍了电子负载的规格,操作,维护等信息。

为确保您能够安全、正确地使用本公司的产品,请您务必在使用前详细阅读本手册,并妥善保管,以备查阅。

#### 声明

本手册版权为常州市扬子电子有限公司所有,未经许可,不得以任何方式复制、 转载本手册中的任何内容。手册中所有的信息,均按照现有条件提供用户参考,如有 变动,恕不另行通知。对于本手册可能存在的错误以及使用中所造成的损害,市扬子 电子恕不负责。如在使用中仍有疑惑,请与本公司联系。

### 品质保证

市扬子电子保证 YD6000 系列电子负载的规格和使用性能完全达到手册中说明的 各项指标,确保产品质量稳定、可靠。

市扬子电子仅作以上保证,不作其他性质的保证,市扬子电子不对任何特殊、偶 然或间接的损害负责。

#### 保修服务

市扬子电子对本公司生产的产品按照国家规定提供保修服务,自出货日期起一年 提供免费的维修(对于超出保证限制等情况造成的损坏我公司不提供保修服务)。

使用本产品需要保固服务或者维修时,请将产品送到市扬子电子指定的维修单位 或者直接联系厂商。

# 保证限制

对于以下或类似情况造成的损坏,市扬子电子不提供保修服务。

- 1. 顾客自行修改维修本设备的电路、相关标识无法辨认。
- 2. 不正确的操作、无人管理、非正常环境的使用等。
- 3. 由于意外造成的损坏,包括但不限于雷击,进水、火灾等不可抗力因素。
- 4. 顾客自行安装的电路造成的损坏,或顾客使用自己的产品造成的瑕疵。
- 5. 顾客在指定环境外操作本产品造成的损坏。

6. 产品型号或机身序列号被改动、删除、移除或无法辨认。

# 安全标识

| 4 | 危险标志  | Ι        | 电源开    |
|---|-------|----------|--------|
| Ţ | 接地    | 0        | 电源关    |
|   | 保护性接地 | <i>.</i> | 接机壳或机箱 |
| T | 信号地   | Â        | 警告     |

# 使用环境

YD6000 系列电子负载只可以在常温以及低凝结区使用,下面给出了本仪器使用的一般环境要求。电子负载在带载过程中,散热风扇转速会随散热片温度的变化而智能调整。

| 使用环境 | 环境要求         |
|------|--------------|
| 操作温度 | 0°C~40°C     |
| 操作湿度 | 20%~80%(非冷凝) |
| 存放温度 | -10°C~60°C   |
| 海拔高度 | ≤2000 米      |
| 污染度  | 污染度 2        |

注意

为了确保本仪器的测量精度,建议每次温机半小时后再使用。

# 法律标记

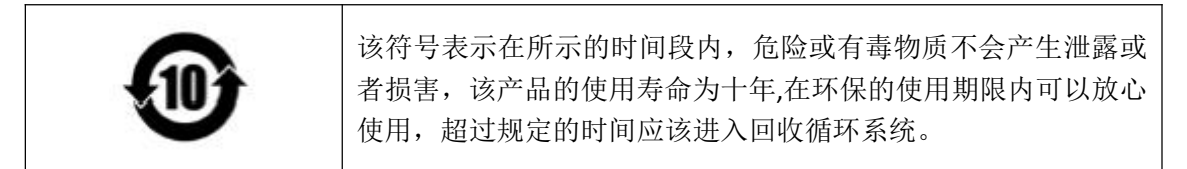

| 日 | 쿤 |
|---|---|
| Ħ | 氺 |

| 前言                | 2 -    |
|-------------------|--------|
| 声明                |        |
| 品质保证              | 2 -    |
| 保修服务              | 2 -    |
| 保证限制              | 2 -    |
| 使用环境              |        |
| 注意                | - 3 -  |
| 法律标记              | 3 -    |
| 目 录               | - 4 -  |
| 第一章 使用检查          | 6 -    |
| 1.1 检查包装          | 6 -    |
| 1.2 外形尺寸介绍        | 6 -    |
| 1.3 检查电源          |        |
| 1.4 安装电源线         | 7 -    |
| 第二章 快速使用          | 8 -    |
| 2.1 产品特性          |        |
| 2.2 前面板介绍         |        |
| 2.3 按键介绍          | 9 -    |
| 2.4 快速功能键         | - 10 - |
| 2.5 屏幕显示及状态指示介绍   | 10 -   |
| 2.5.1 屏幕显示介绍      | 10 -   |
| 2.5.2 测量界面显示      | 10 -   |
| 2.5.3 状态信息介绍      | 10 -   |
| 2.5.4 运行指示灯       | 11 -   |
| 2.6 后面板介绍         | 11 -   |
| 2.7 开机自检          | 11 -   |
| 第三章 功能操作          | 12 -   |
| 3.1 系统设置(MENU)    | 12 -   |
| 3.1.1 <i>系统设置</i> | - 12 - |
| 3.1.2 <i>参数设置</i> | - 12 - |
| 3.1.3 <i>通信设置</i> | - 13 - |
| 3.1.4 文件操作        | - 13 - |
| 3.1.5             | - 13 - |
| 3.2 本地/远程切换       | - 13 - |
| 3.3 参数输入及运行控制     | 13 -   |
| 3.3.1 参数输入        | 13 -   |
| 3.3.2 <i>运行控制</i> | 14 -   |
| 3.4 模式设置及测试       | 14 -   |
| 3.4.1 恒电流测试       | 14 -   |
|                   |        |

| 3.4.2 <i>恒电压测试</i> | 14 - |
|--------------------|------|
| 3.4.3 恒电阻测试        | 15 - |
| <b>3.4.4</b> 恒功率测试 | 15 - |
| 3.4.5 动态测试         | 15 - |
| 3.4.6 <i>列表测试</i>  | 17 - |
| <b>3.4.7</b>       | 17 - |
| 3.5 操作示例           | 18 - |
| 第四章 技术规格           | 19 - |
| 第五章 通讯接口介绍         | 20 - |
| 补充参数               | 20 - |
| 联系我们               | 22 - |
|                    |      |

# 第一章 使用检查

# 1.1 检查包装

欢迎您购买本公司的 YD6000 系列电子负载产品,在使用前请您仔细核对设备装 箱单,如有不符请尽快与我们公司联系。

| 设备名       | 数量  | 备注                  |
|-----------|-----|---------------------|
| 可编程直流电子负载 | 1台  | 型号以实际订单为准           |
| 电源连接线     | 1根  | 标配为中国地区电源线 250V/10A |
| 备用保险丝     | 1个  | 250V/2.5A           |
| 使用手册      | 1 份 | 本使用手册(在官网下载)        |
| 检验合格报告    | 1 张 | 仪器出厂测试报告            |
| 产品保修卡     | 1张  | 产品保修服务说明            |

注意:收到本产品后请仔细检查产品的外包装及减震材料是否有损坏,如发现电子负载的外观(外壳、前后面板、屏幕、开关等)发生损坏,请勿接通电源,并立即与经销商联系,避免发生危险。

确认包装内容一致且没有问题后,请妥善保管包装箱和相关内容物,仪器返厂服 务时需要符合装箱要求。

# 1.2 外形尺寸介绍

YD6000系列电子负载各型号机型尺寸如下表所示:

| 型号 | YD6102、YD6104、YD6104A、YD6204 |  |
|----|------------------------------|--|
| 长  | 300 mm                       |  |
| 宽  | 88 mm                        |  |
| 高  | 174 mm                       |  |

#### 1.3 检查电源

在使用前请先检查提供的电源是否符合如下标准:

| 参数 | 要求                |
|----|-------------------|
| 电压 | AC 220/100(±10%)V |
| 频率 | 50/60Hz           |
| 功耗 | 50W               |

出厂提供的电源连接线为三芯电源线,使用前请确保三相插座的电源地线已经可 靠接地。

本设备带有 220/110V 电源转换开关,在接通电源前请检查并确保转换开关已经 拨在了正确的档位。

设备选用的为 250V/1.5A 的保险丝,规格为 5×20mm,出厂已经安装到位并配备 了备用保险丝。替换保险丝时,请先移除外部的电源线,然后打开电源接口下方的保 险丝槽,取出旧的保险丝并更换新的,完成后安装回去即可正常使用。

注意:请勿使用有任何损坏迹象的电源线,以免发生危险!当您使用 110V 交流 电源输入时,请您更换 250V/2.5A 的保险丝。

# 1.4 安装电源线

请使用标准的电源线以确保电子负载的正常供电。

下面列举了适应各个国家的电源线型号,请您根据您所在的地区选择合适的型号。电子负载出厂默认使用第一种电源线,如有特殊需要请联系经销商。

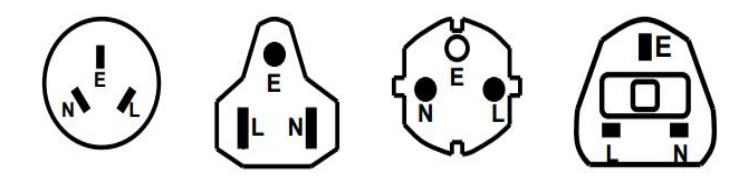

图 1-1 常见电源线规格

# 第二章 快速使用

本章介绍 YD6000 系列电子负载的通电检查步骤以及前面板、后面板、键盘按键 功能和液晶显示屏的功能和操作。

请您确保在操作负载前,已经了解了负载的外观、结构和按键使用功能,从而更 好地使用电子负载。

YD6000 系列电子负载配有 2.8 寸液晶显示屏,操作方便简洁,外观时尚大方, 支持双通道完全独立测试。电子负载拥有较宽的功率测量范围,电压电流测量速度高 达 40kHz,测试分辨率可达 1mV/1mA,同时配有丰富的测试功能与模式可供您选择。 设备可配置 RS232 通信模块、控制接口模块,灵活满足各种现场测试条件,方便与自 动化生产线、自动测试系统(ATS)无缝连接。电子负载运行稳定,运用范围广泛,适应 各种测试需求。

# 2.1 产品特性

产品特点:

- ♦ 测量范围 200~400W, 0~500V, 0~40A
- ◆ CC/CV/CR/CP 四种基本模式
- ◆ 1mV/1mA 高分辨率
- ◆ 高达 5K 动态电流测试
- ◆ 电压电流测量速度可达 40kHz
- ◆ 多模式电池放电测试
- ◆ 列表模式,支持自动测试
- ◆ 独立短路测试功能
- ◆ 过电压、低电压、过电流、过功率、 过热、防反接、电源启动等多种保护
- ◆ 支持 RS232 通信接口(YD6102 为选配)
- ◆ 支持外部触发输入(选配)
- ◆ 支持 PASS/FAIL 结果输出(选配)
- ◆ 支持外部脚踏开关输入(选配)
- ◆ 支持外部 Sense 输入(选配)
- ◆ 配套上位机软件实现远端操作和监控
- ◆ 断电记忆功能
- ◆ 智能温控风扇
- ◆ 支持中/英文界面显示

# 2.2 前面板介绍

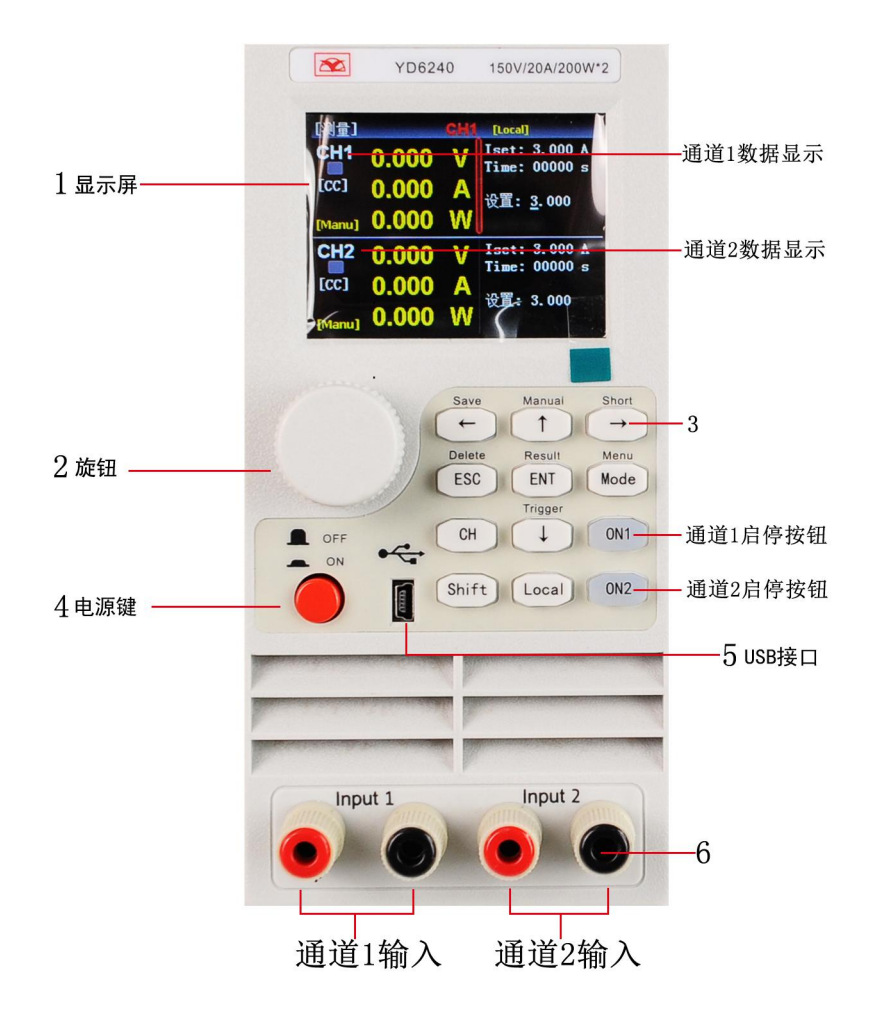

图 2-1 前面板介绍

| 序号 | 名称      | 说明                          |
|----|---------|-----------------------------|
| 1  | LCD 显示屏 | 用于显示负载的运行情况,测量参数和运行模式等信息    |
| 2  | 脉冲旋钮    | 用于调节参数大小,或调整菜单中的光标位置        |
| 3  | 按键      | 用于选择测试模式(CC、CV、CR、CP和更多模式); |
|    |         | 其他界面根据屏幕指示实现特定的操作功能         |
| 4  | 电源开关    | 用于打开/关闭电子负载                 |
| 5  | Miniusb | 用于系统升级                      |
| 6  | 输入接线柱   | 用于接入带载电源,请勿反接以免造成设备损坏       |

# 2.3 按键介绍

YD6000 系列电子负载按键详细说明表:

| 名称    | 说明                      |
|-------|-------------------------|
| Shift | 按下(屏幕有指示)后执行按键上方丝印的功能   |
| 方向键   | 方向键用于移动光标,或在选定的参数下调整数值  |
| ENT   | 用于确认/修改当前的选项或参数         |
| Local | 远程/本地切换键,用于选择本地或者远程控制模式 |

| ESC     | 返回上级菜单              |
|---------|---------------------|
| Mode    | 用于设置设备的运行模式         |
| СН      | 用于通道切换(仅 YD6204 有效) |
| ON1/ON2 | 控制负载的输入状态:开启/关闭。    |

# 2.4 快速功能键

YD6000系列电子负载面板上按键等与 Shift 按键组合复用使用,可以实现按键上 方标注的功能,使用时先按 Shift,然后再按其他按键,详细的功能介绍如下表所示。

| 按键名称                  |           | 功能说明        |
|-----------------------|-----------|-------------|
| Shift + ←             | (Save)    | 用于列表文件的保存   |
| Shift + ↑             | (Manual)  | 用于切换负载触发模式。 |
| Shift + $\rightarrow$ | (Short)   | 开启短路测试      |
| Shift + ESC           | (Delete)  | 删除列表文件      |
| Shift + ENT           | (Result)  | 查看列表测试结果    |
| Shift + Mode          | (Menu)    | 系统设置界面      |
| Shift +↓              | (Trigger) | 手动触发        |

# 2.5 屏幕显示及状态指示介绍

# 2.5.1 屏幕显示介绍

在进入测试模式后,LCD 屏幕分成若干个区域分别显示相应的信息。

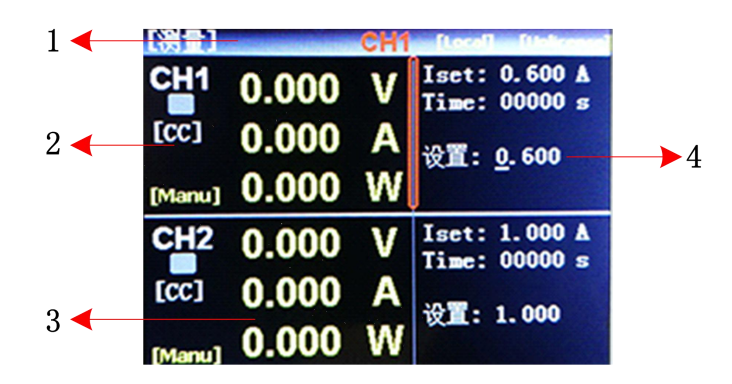

图 2-2 测试显示界面

| 2.5.2 测量界面显示 |      |                       |  |
|--------------|------|-----------------------|--|
| 序号           | 名称   | 说明                    |  |
| 1            | 状态信息 | 显示负载当前所处的状态,通道及本地控制等  |  |
| 2            | 模式信息 | 用于显示当前模式、短路测试、触发功能等状态 |  |
| 3            | 运行数据 | 显示实时的电压、电流、功率         |  |
| 4            | 设值区域 | 用于显示模式设置信息            |  |
| 953壮太信自办纽    |      |                       |  |

#### 2.5.3 状态信息介绍

| 状态说明 | 显示状态  | 功能描述          |
|------|-------|---------------|
| 模式状态 | [CC]等 | 显示当前测量状态或工作模式 |

| 控制模式 | Local/Remote   | 当前负载工作在本地/远程操作模式           |
|------|----------------|----------------------------|
| 触发方式 | [Manual]/[Ext] | 当前触发方式为手动/外部模式             |
| 远端补偿 | [Conco]        | [Sense]亮起表示远端补偿功能已经开启(单通道) |
|      | [SE1] /[SE2]   | [SE1]亮起表示远端补偿功能已经开启(通道 1)  |
|      |                | [SE2]亮起表示远端补偿功能已经开启(通道 2)  |
| 等待触发 | [Trig]         | 当前为等待触发状态,触发动作时图标消失        |
| 短路标记 | [Short]        | 当前负载工作在短路测试状态下             |

#### 2.5.4 运行指示灯

YD6000 系列电子负载的 0N 键上带有运行状态指示灯,当电子负载处于带载状态时, 0N 键下的指示灯会亮起,表示负载处于带载状态,当再次按下 0N 键,电子负载停止带载,同时指示灯熄灭。

# 2.6 后面板介绍

| 序号 | 名称              | 说明                              |
|----|-----------------|---------------------------------|
| 1  | AC220/110V 电源插座 | 交流电源接入插座(带保险丝)                  |
| 2  | AC220/110V 转换开关 | 交流电源的电压档位切换开关                   |
| 3  | <b>RS232</b> 接口 | 外部通信接口,实现电子负载的远程控制              |
| 4  | 扩展端口            | 用于选配 sense,外触发, PASS/FAIL 等其他功能 |

# 2.7 开机自检

电子负载正确的开机自检过程如下:

1. 正确连接好电源线,按下电源开关,电子负载开机上电。电子负载屏幕上将显 示当前开机自检的进度条和设备信息等参数。

2. 初始化完成后,屏幕上显示当前的测量状态,如果设置过启动方式,开机后会 直接进入预设的测量模式。

正确的开机自检完成表示所使用的电子负载产品满足出厂的标准,用户可以正常 使用。

# 第三章 功能操作

本章对电子负载的主要功能进行了详细的说明,以便您对电子负载的操作有更加 深入的认识。本章主要介绍以下功能:系统设置、参数设置、本地/远程切换、参数 输入/运行控制、定态模式操作、更多模式操作等。

# 3.1 系统设置(Menu)

先按 Shift, 然后按 Mode 进入系统设置。系统设置分为五个部分, 系统设置、参 数设置,通信设置、文件操作、装置信息。其中参数设置只对当前选中的通道起作用 (如 YD6204 需先使用 CH 键选择所需设置通道),其他设置项对整机均有效。

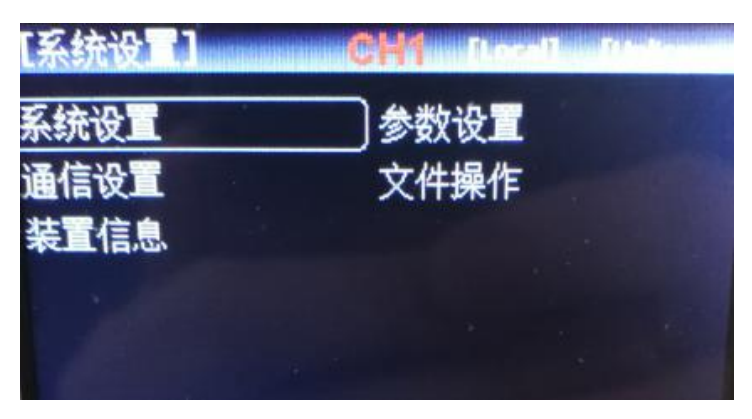

3.1.1 系统设置

| 系统参数            | 设置内容                                  | 参数说明                    |  |  |
|-----------------|---------------------------------------|-------------------------|--|--|
| 语言设置 中文/English |                                       | 设定系统语言                  |  |  |
| 即时生效            | 旋钮使用                                  | 负载在启动状态下使用旋钮调整数据是否即刻生效  |  |  |
| 告警声音 启用/关闭      |                                       | 设定是否启用告警提示音             |  |  |
| 按键声音 启用/关闭      |                                       | 设定是否启用按键提示音             |  |  |
| 白动士士            |                                       | 选择默认,开机进入 CC 测量界面;      |  |  |
| 后列刀式            | 款以/上次                                 | 选择上次,开机进入上次的测试模式        |  |  |
| 体有山厂识罢          | 旦/不                                   | 选择恢复出厂设置,设备将清除当前部分设置参数, |  |  |
|                 | ───────────────────────────────────── | 并恢复到出厂设定的状态             |  |  |

## 3.1.2 参数设置

参数设置页面,参数设置用于设定系统的运行参数和保护参数,具体设置范围与 刑号有关。

| 型 | 亏 | 月 | 17 | 4 |
|---|---|---|----|---|
|   |   |   |    |   |

| 参数设置 | 设置范围         | 参数说明                      |  |
|------|--------------|---------------------------|--|
| 空时知識 | 0~99999s     | 设定每次带载的时间,不论什么模式运行到相应的运行时 |  |
| 上町即取 |              | 间,负载自动停止带载                |  |
| 短路时间 | 0.1~99999ms  | 设定单次短路测试的时间               |  |
| 过压保护 | 0~150V(500V) | 设定过电压保护的电压值               |  |
| 过流保护 | 0~20A(40A)   | 设定过电流保护的电流值               |  |
| 功率保护 | 0~200W(400W) | 设定过功率保护的功率值               |  |

| 带载电压 | 0~150V(500V) | 设定每次运行起始的带载电压            |
|------|--------------|--------------------------|
| 卸载电压 | 0~150V(500V) | 设定自动结束带载的低位电压            |
| 自启电压 | 0-150V(500V) | 用于列表模式下负载检测到测量端有高于自启电压的电 |
|      |              | 压值时自动运行                  |
| 短路限压 | 打开/关闭        | 当输入端电压高度本机保护电压时,直接短路输入端  |
| 电压档位 | 低/高          | 用于手动选择电压量程档位             |
| 电流档位 | 低/高          | 用于手动选择电流量程档位             |

#### 3.1.3 通信设置

通信设置主要用于设置电子负载与上位机之间使用的通信参数,电子负载通过 RS232 和上位机进行通信,用户可以自行选购需要的连接线与电子负载实现远端的控制。在连接上位机前,请先确保选购了指定的连接线,并且在通信设置中设置了正确 的通信参数。

| 通信设置 | 设置内容              | 设置说明                |  |
|------|-------------------|---------------------|--|
| 波特率  | 9600/19200/38400/ | 设定 RS232 通信接口的通信波特率 |  |
| 议书中  | 57600/115200      |                     |  |
| 通信地址 | 01~32             | 设定负载当前通信的地址         |  |

### 3.1.4 文件操作

文件操作主要针对列表测试文件的调用和删除,列表文件的存储方式为内部 Flash,您可以查看所存储的文件。

#### 3.1.5 装置信息

装置信息可以查看设备的基本信息,包括电子负载的型号,版本号以及序列号等。

# 3.2 本地/远程切换

电子负载提供了本地操作和远程控制两种操作模式。两种操作模式之间可以通过 Local 键进行切换。电子负载初始化操作模式默认为本地操作模式。

本地操作模式:使用电子负载机身上的按键进行操作,上位机不能远控电子负载, 仅能读取当前运行数据。

远程操作模式:电子负载通过通信线缆和 PC 连接,在 PC 上通过上位机软件发送 命令对电子负载进行相关操作。当电子负载处在远程操作模式时,除 Local/Remote 键,面板其他按键不起作用。当不需要使用远程功能时,可以通过 Local/Remote 按 键切换为本地操作模式。

屏幕上方状态栏会显示有 Local/Remote 的标识,表明当前负载所处于的控制状态。用户根据屏幕上的显示判断负载的控制状态。

# 3.3 参数输入及运行控制

电子负载有两种参数输入方式,在需要输入参数的地方,您可以通过方向键或者 旋钮来修改需要输入的参数。

#### 3.3.1 参数输入

当进入需要设置的参数界面后,可使用上下左右键以及旋钮来进行参数输入。

3.3.2 运行控制

电子负载开启电源后,负载处于未带载状态。通过按电子负载前面板的 0N1/0N2 键来控制电子负载的输入开关。0N 键指示灯亮,表示处于带载状态,0N 键指示灯灭, 表示处于未带载状态。

#### 3.4 模式设置及测试

按下 Mode 键后进入电子负载模式选择界面。

YD6000 系列电子负载有 7 种常用测试模式,分别为 CC、CV、CR、CP、动态、列 表、电池。用户在模式选择界面通用方向键或者旋钮选择模式,按 ENT 进入相应的模 式设置界面。

模式原理介绍:

| 名称    | 简介                                                    |
|-------|-------------------------------------------------------|
| CC 模式 | 无论输入电压的如何变化,电子负载始终消耗恒定的电流                             |
| CV 模式 | 负载通过改变消耗的电流,来维持输入电压为设定值                               |
| CR 模式 | 电子负载等效为一个电阻,随着电压的改变来改变输入电流                            |
| CP 模式 | 电子负载消耗固定的功率,电压升高则电流减小,以维持恒定的功率                        |
| 动态测试  | 设定两个不同的电流值,在测试时负载在这两个值之间来回切换                          |
| 列表测试  | 最多可设定 16 步的不同带载模式,自定义步进方式和测试判定上下限,<br>同时带有列表测试文件的保存功能 |
|       | CC/CR/CP 三种放电方式对被测电池进行放电,到达截止值自动结束测                   |
| 电池测试  | 试,并可显示电池容量                                            |

#### 3.4.1 恒电流测试

在 CC 模式下,不论输入电压如何改变,电子负载始终消耗恒定的电流。

用户在模式选择界面下,选择 CC 模式,按 ENT 键进入主运行界面,在主界面输入电流定值;按下 0N 键,电子负载开始带载,同时按键下面的指示灯亮起;如果需要停止带载,则再次按下 0N 键,此时运行指示灯熄灭。

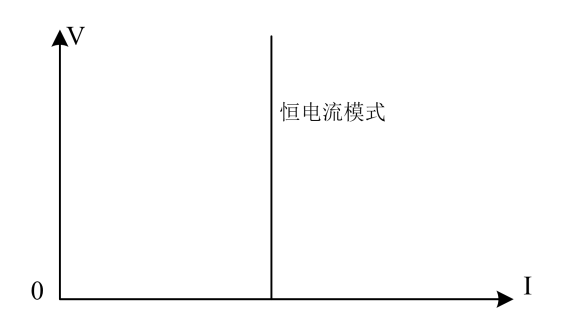

图 3-1 CC 模式电压电流关系图

#### 3.4.2 恒电压测试

在 CV 模式下,负载通过改变消耗的电流,来维持输入电压为设定值不变。

用户在模式选择界面下,选择 CV 模式,按 ENT 键进入主运行界面,在主界面输入 电压定值;按下 0N 键,电子负载开始带载,同时按键下面的指示灯亮起;如果需要 停止带载,则再次按下 0N 键,此时运行指示灯熄灭。

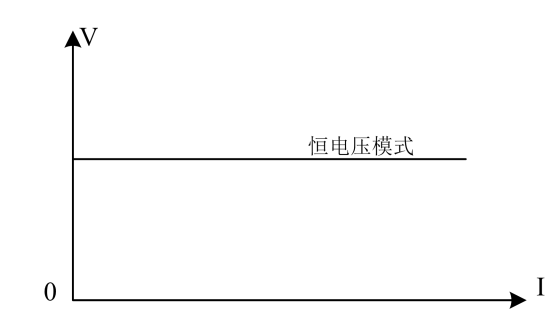

图 3-2 CV 模式电压电流关系图

#### 3.4.3 恒电阻测试

在 CR 测试模式下,电子负载被等效为一个电阻,负载随着电压的改变来改变输入电流,以维持一个恒定阻值带载。

用户在模式选择界面下,选择 CR 模式,按 ENT 进入主运行界面,输入电阻定值; 然后按下 0N 键,电子负载开始带载,同时按键下面的指示灯亮起;如果需要停止带载,则再次按下 0N 键,此时运行指示灯熄灭。

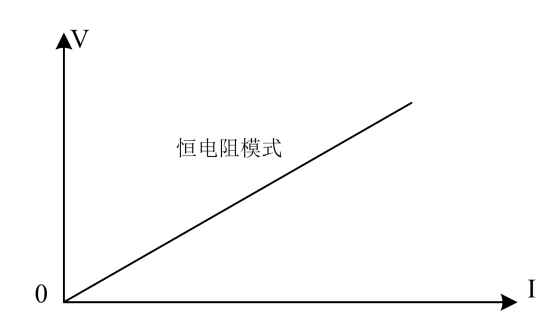

图 3-3 CR 模式电压电流关系图

#### 3.4.4 恒功率测试

在 CP 模式下,电子负载消耗固定的功率,设备会随着电压的改变调整电流,以 维持在设定功率值。

用户在模式选择界面下,选择 CP 模式,按 ENT 进入主运行界面,输入功率定值; 按下 0N 键,电子负载开始带载,同时按键下面的指示灯亮起;如果需要停止带载,则再次按下 0N 键,此时运行指示灯熄灭。

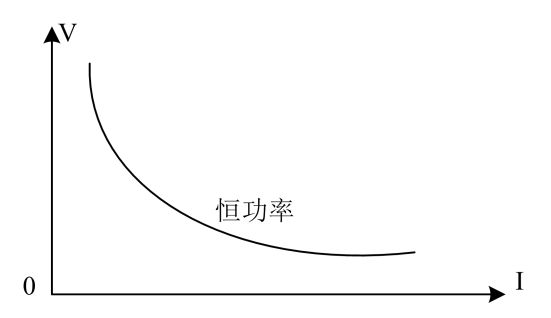

图 3-4 CP 模式电压电流关系图

为满足多样化测试需求,YD6000 系列电子负载提供了更多的测试模式供用户选择,包含动态测试、列表测试,电池测试等模式。

3.4.5 动态测试

用户在模式选择界面下,选择动态模式,按 ENT 进入对应的设置界面,设置完参数之后按 0N1/0N2 进入主运行界面。

YD6000系列电子负载具有动态电流带载模式,动态模式下用户可以设置对应两 个定值参数,通过设定的运行方式,负载带载在两个值之间来回切换。

| [动态]  |       | [Local] |       |       |      |
|-------|-------|---------|-------|-------|------|
| 模式:   | CC    |         | 运行方式: | 连续    |      |
| 低位值:  | 1.000 | A       | 低位定时: | 100.0 | ms   |
| 高位值:  | 5.000 | Α       | 高位定时: | 100.0 | ms   |
| 上升斜率: | 0.100 | A/us    | 下降斜率: | 0.100 | A/us |
| 重复次数: | 01000 |         |       |       |      |

动态模式设定参数:

| 动态测试 | 参数说明              |
|------|-------------------|
| 模式   | 动态带载模式: CC        |
| 运行方式 | 选择连续运行方式:连续/脉冲/翻转 |
| 低位值  | 设置低位的参数值          |
| 低位定时 | 设定低位的带载时间         |
| 高位值  | 设置高位的参数值          |
| 高位定时 | 设置高位的带载时间         |
| 上升斜率 | 设定上升的斜率           |
| 下降斜率 | 设定下降的斜率           |
| 重复次数 | 设定重复运行的次数         |

例如下图在动态 CC 模式下,用户设定低位电流值和高位电流值,负载会连续的 在低位电流和高位电流两个值之间来回切换电流值。

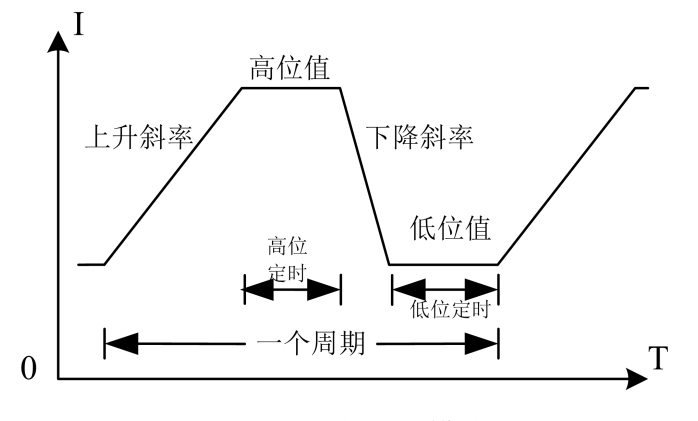

图 3-5 动态测试模式

动态模式补充说明:

选择合适的运行方式:连续/脉冲/翻转。

在连续模式下,负载会自动在两个设定的高/低位值之间不停进行切换,直到运 行达到了设定的重复次数,该次测试结束。

在脉冲模式下,负载先使用低位的参数进行带载,然后负载每接收到一个脉冲信 号负载就会切换到高位值;维持完设定的时间后,切换回低位值。在脉冲模式下,负 载每接收到一个脉冲信号只会进行一次翻转动作,不需要设置低位定时。

当选择的运行方式为翻转的时候,每进行一次触发,负载会在高位值和低位值之 间进行一次切换,此时高低位都不需要设置定时,只有每次进行触发后,才会切换到 另一个状态。

#### 3.4.6 列表测试

列表测试功能可以按照设定的参数实现不同的模式轮流切换。对于电源产品及充 电器类设备等,通过多参数混合测试,可以更全面深入的了解被测产品在实际应用场 合下的综合工作特性。

列表参数设定:

| 列表模式 | 参数            | 说明                 |  |  |
|------|---------------|--------------------|--|--|
| 组号   | 1~60          | 设置该组列表测试文件的组号,方便调用 |  |  |
| 步数   | 1~16          | 设置该组列表测试的步数        |  |  |
| 重复   | 0~99999       | 设定当前列表文件重复运行的次数    |  |  |
| 运行   | 连续/触发/连续+Err/ | 设定每一些的切换支式。和停止支式   |  |  |
|      | 触发+Err        | Q疋母一少的切挟刀式, 和停止刀式  |  |  |

电子负载内部 Flash 可以保存 60 组列表文件,每次设定列表参数时,请先设定 合理的组号;运行模式中的 Err 表示运行过程中出现异常或超出检查范围等异常情况 负载会自动停止带载。

先按 Shift,后按 Save 按钮完成保存。运行方式的设置有四种可以选择:连续/ 触发/连续+Err/触发+Err,连续运行方式下:负载执行完一个步骤后继续下一个步骤, 直到运行结束;触发模式:运行完一个步骤后会暂停,等待触发信号后再继续下一个 步骤;在 Err 运行方式下:负载运行过程中,遇到超限或其他错误情况时,会自动停 止测试。

模式参数设定:

|                 | 列表值                    | 说明                          |  |
|-----------------|------------------------|-----------------------------|--|
| 模式              | CC/CV/CR/CP/Open/Short | 选择当前步骤的带载模式                 |  |
| 定值              | 设定所设置模式的定值             | 设定模式的定值, Open/Short 默认定值为 1 |  |
| 定时 300~999999ms | 200, 000000mg          | 设定每一步的带载执行时间,可以选择           |  |
|                 | 500~999999IIIS         | 300~999999ms之间的任意时间         |  |
| 检查              | 关/电流/电压/功率             | 选择检查项目                      |  |
| 上限              | 检查项目的上限值               | 设置检查项目的上限值                  |  |
| 下限              | 检查项目的下限值               | 设置检查项目的下限值                  |  |

测试完成后,用户可以依次按 Shift+Result 查看测试结果,如果测试结果处于 用户设置的上下限中,则测试完成后将显示 Pass,测试没有达到设定上下限的则显 示为 Fail,用户也可以查看每一项是否通过。

在使用列表模式检查功能时,不能在单个恒定值的模式下检查该项值的范围。例如:在 CC 模式下只能检查电压值和功率值,不能检查电流的上下限。

设置完参数之后,按 0N1/0N2 将列表文件调入相应的通道。

#### 3.4.7 电池测试

电池测试模式用于对电池容量的检测;电池容量是电池的一个重要指标,电池容

量反映出了电池的使用时间和可靠性的问题,因此有必要进行这类测试。在测试电池 的容量时,电压会随着放电时间的增加出现下降的情况,所以需要设置截止电压,当 到达截止电压的时候,测试结束。

电池测试模式参数:

| 设定参数 | 参数说明                |  |
|------|---------------------|--|
| 模式   | 设定放电模式: CC/CR/CP    |  |
| 负载大小 | 设定带载值               |  |
| 截止电压 | 玉 设置停止放电的下限电压(截止电压) |  |

在电池测试模式下,根据需要选择任意一种放电模式,并设置该模式的带载参数, 以及截止电压。当电池放电到截止电压时,电子负载自动停止带载。

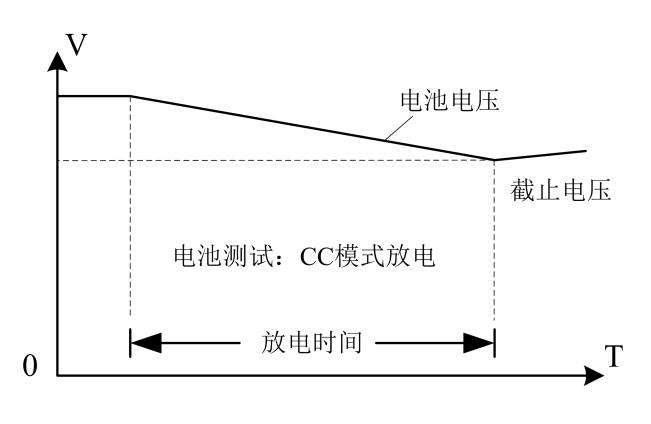

图 3-8 电池测试模式

电池测试模式说明:

在实际测试过程中,可以随时查看电池电压,放电电流和已放容量等参数。

#### 3.5 操作示例

#### 操作示例 1-(恒流模式使用)

 (1) 开机启动→(2) 按 CH 键选择需要操作的通道(单通道负载无需选择)→
 (3) 按 Mode 键进入模式选择界面→(4) 通过旋钮选中 CC 模式, 然后按 ENT 进入测 试界面→(5) 通过旋钮调整 Iset 值(恒流值)→(6) 按 0N 键启动运行→(7) 按 0N 键停止运行。

#### 操作示例 2-(电池模式使用)

(1)开机启动→(2)按CH键选择需要操作的通道(单通道负载无需选择)→
(3)按 Mode键进入模式选择界面→(4)通过旋钮选中电池模式,然后按ENT进入
设置界面→(5)通过旋钮选择需要修改的参数,按ENT进入修改,修改后按ENT保存修改→(6)参数设置完成后,按ON进入电池测试界面(通道1按ON1,通道2按ON2)→(7)按ON键启动运行→(8)按ON键停止运行。

# 第四章 技术规格

| 负载型号 |                  | YD6104               | YD6204         | YD6102        | YD6104A               |
|------|------------------|----------------------|----------------|---------------|-----------------------|
| 通道   | 数                | 单通道                  | 双通道            | 单通道           | 单通道                   |
| 额    | 电压               | 0~150V               | 0~             | 150V          | 0~500V                |
| 定    | 电流               | 0~4A, 0~40A          | 0~2A,          | , 0~20A       | 0~1.5A, 0~15A         |
| 值    | 功率               | 400W                 | 2×200W         | 200W          | 400W                  |
| CV   | 量程               | 0~1                  | 8V, 0~150V     |               | 0~50V, 0~500V         |
| 模    | 分辨率              | 11                   | mV, 10 mV      |               | 1 mV, 10 mV           |
| 式    | 精度               | ±(0.05)              | %+0.025% FS)   |               | ±(0.05%+0.025% FS)    |
| CC   | 量程               | 0~4A, 0~40A          | 0~2A,          | ,0~20A        | 0~1.5A, 0~15A         |
| 模    | 分辨率              | 1r                   | nA, 10mA       |               | 1mA, 10mA             |
| 式    | 精度               | ± ( 0.05             | 5% + 0.05%FS ) |               | ± ( 0.05% + 0.05%FS ) |
| CR   | 量程               | 0.0                  | 5Ω~7.5KΩ       |               | 0.1Ω~25ΚΩ             |
| 模    | 分辨率              |                      |                | 16 bit        |                       |
| 式    | 精度               | 0.19                 | % + 0.5%FS     |               | 0.1% + 0.5%FS         |
| СР   | 量程               | 400W                 | 20             | 00W           | 400W                  |
| 模    | 分辨率              | 10mW                 | 10             | mW            | 10mW                  |
| 式    | 精度               | 0.1% + 0.5%FS        |                | 0.1% + 0.5%FS |                       |
|      |                  | I                    | 动态电流           |               |                       |
|      | T1&T2            | 100µS~3600S          |                |               | 100µS~3600S           |
| 动态模式 | 精度               | 5 μS±100 ppm         |                |               | 5 μS±100 ppm          |
|      | 斜率               | 0.001~0.15 A/μS      |                |               | 0.001~0.15 A/μS       |
|      | 量程 0~18V, 0~150V |                      | 0~50V, 0~500V  |               |                       |
| 电压回读 | 分辨率              | 1mV, 10mV            |                |               | 1mV, 10mV             |
|      | 精度               | ± ( 0.05% + 0.1%FS ) |                |               | ± ( 0.05% + 0.1%FS )  |
|      | 量程               | 0~4A, 0~40A          | 0~2A,          | 0~20A         | 0~1.5A, 0~15A         |
| 电流回读 | 分辨率              | 1mA, 10mA            |                | 1mA, 10mA     |                       |
|      | 精度               | ± ( 0.05% + 0.1%FS ) |                |               | ± ( 0.05% + 0.1%FS )  |
| 市安   | 量程               | 400W                 | 20             | 00W           | 400W                  |
| 切平   | 分辨率              | 10mW                 |                | 10mW          |                       |
| 四    | 精度               | ± ( 0.1% + 0.5%FS )  |                |               | ± ( 0.1% + 0.5%FS )   |
| 基本保护 |                  |                      |                |               |                       |
| 功率保护 |                  | ≒404W                | ≒2             | 02W           | ≒404W                 |
| 电流保护 |                  | ≒40.4A               | ≒2             | 0.2A          | 15.2A                 |
| 电压保护 |                  | ≒152V ≒152V          |                | 505V          |                       |
| 温度保护 |                  |                      | ÷              | <b>=85°</b> ℃ |                       |
| 尺寸   |                  | 300mm*88mm*174mm     |                |               |                       |

# 第五章 通讯接口介绍

YD6000 系列电子负载标配了 RS232 通信方式,您可以根据需要使用相应的通信 线进行远程操作。

电子负载末端有一个 DB9 母头的接口,使用标准的 RS-232 电缆可以实现与计算机 COM 口的连接。RS232 采用标准的通信方式,在电子负载【系统设置】菜单中选择 【通信设置】,可以选择该种通信方式,并将通信的参数设置成与上位机一致。 注意:在实际使用中,电子负载只使用了其中的 2.3.5 三个引脚与设备进行通信。

RS232 引脚定义:

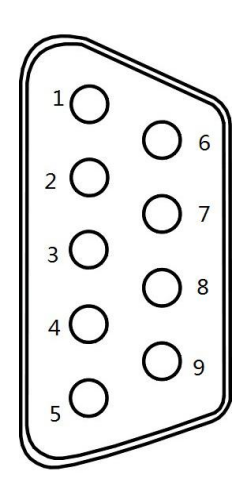

| 引脚号 | 符号  | 说明      |  |
|-----|-----|---------|--|
| 1   | DCD | 载波检测    |  |
| 2   | TXD | 发送数据    |  |
| 3   | RXD | 接收数据    |  |
| 4   | DTR | 数据终端准备好 |  |
| 5   | GND | 信号地     |  |
| 6   | DSR | 数据装置准备好 |  |
| 7   | RTS | 请求发送    |  |
| 8   | CTS | 清除数据    |  |
| 9   | RI  | 振铃指示    |  |

#### 补充参数

建议校准频率:1次/年,

交流电源输入等级:(电子负载后面板转换开关可以选择 110V 或 220V 两个档位)

110V 档位:110V±10% 50~60Hz

220V 档位:220V±10% 50~60Hz

# 附录 通讯及扩展接口介绍 V1.1

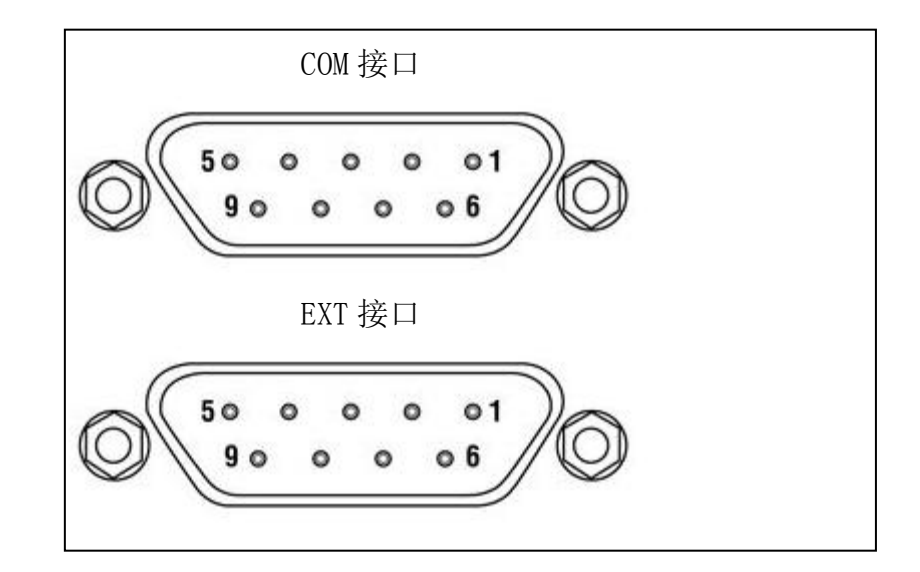

表1 COM 接口(RS232)引脚定义(上 DB9)

|     |     | -    |
|-----|-----|------|
| 引脚号 | 符号  | 说明   |
| 1   |     | 悬空   |
| 2   | TXD | 发送数据 |
| 3   | RXD | 接收数据 |
| 4   |     | 悬空   |
| 5   | GND | 信号地  |
| 6   |     | 悬空   |
| 7   |     | 悬空   |
| 8   |     | 悬空   |
| 9   |     | 悬空   |
|     |     |      |

表 2 EXT 扩展接口引脚定义(下 DB9)

| 引脚号 | 符号         | 单通道                        | 双通道                     |
|-----|------------|----------------------------|-------------------------|
| 1   |            | 悬空                         |                         |
| 2   | TRIG1/ ON1 | 触发 1/ON1 信号输入,高电平有效(与 5VOU | JT 短接有效)                |
| 3   | TRIG2/ON2  | 触发 2/ON2 信号输入,高电平有效(与 5VOU | JT 短接有效),仅双通道有效         |
| 4   | 5VOUT      | 5V 控制电源输出, 仅用于 EXT 扩展接口    |                         |
| 5   | GND        | 信号地                        |                         |
| 6   | SENSE1+    | 1 通道 SENSE 输入正极 SENSE1+    | 1 通道 SENSE 输入正极 SENSE1+ |
| 7   |            | 禁止接线(备用)                   | 1 通道 SENSE 输入负极 SENSE1- |
| 8   |            | 1 通道 SENSE 输入负极 SENSE1-    | 2 通道 SENSE 输入正极 SENSE2+ |
| 9   |            | 禁止接线(备用)                   | 2 通道 SENSE 输入负极 SENSE2- |

注 1: 单通道 EXT 扩展接口仅使用 2、4、5、6、8 引脚。

注 2: TRIG1/ ON1 表示两个功能复用,通过参数设置来选择其中一种功能。

注 3:本说明适用于 V1.1 及以上版本的 PD96xx 电子负载。

# 联系我们

衷心感谢您购买常州市扬子电子有限公司生产的 YD6000 系列电子负载,如果您 在使用中遇到了任何疑问,可以查阅负载自带的手册或者到市扬子电子官网下载说明 书阅读查看。

遇到不能解决的问题,请您通过下列方式联系我们:

联系电话: 0519-88226706, 88226708

官方网站: www.czyangzi.com

公司名称: 常州市扬子电子有限公司

联系地址: 江苏省常州市新北区庆阳路号